## Synchronizing student email with *iOS devices*

- Go to "Settings", "Accounts & Passwords" and click "Add account" in the bottom
- 2 Click "Exchange"

su.edu.lv)

 Enter your student e-mail and click "Next" Example: User: studentaid@rsu.lv (E.g., 006647@r-

 Enter your student e-mail password and click "Next"
Example: Password: \*\*\*\*\*\*\*

5 When a new window pops out, complete the necessary fields

Email: your student e-mail (step 3) Server: outlook.office365.com Domain: Username: your student e-mail (step 3) Password: your student e-mail password (step 4)

The default *Description* is *Exchange* – you can change it the way you want

Do not change any settings, click "Next"!

- After the synchronization, you will be able to see your student e-mail in your device's default e-mail application
- 8 You will be able to see your timetable in your default calendar application

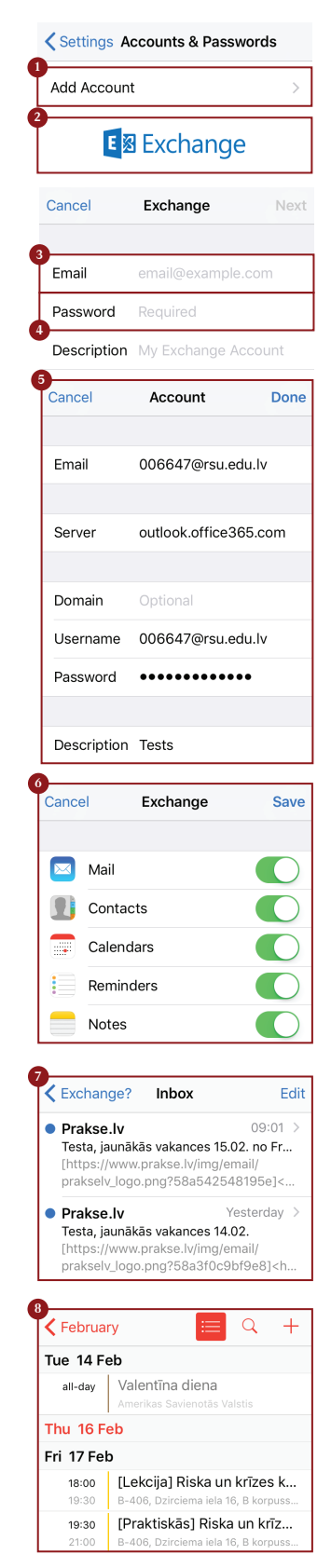

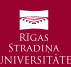